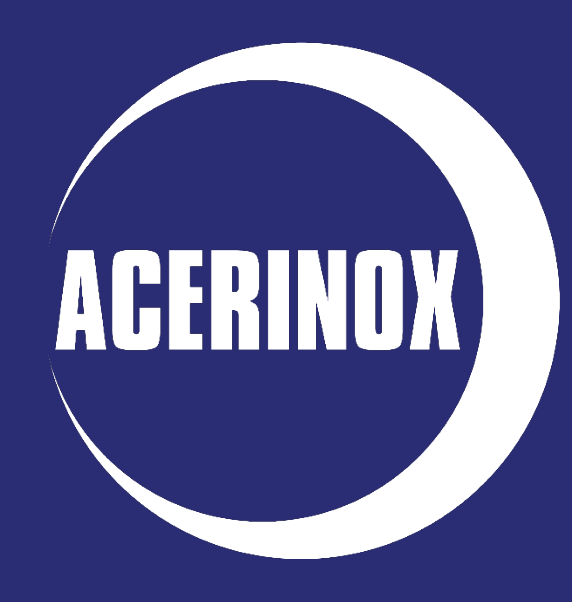

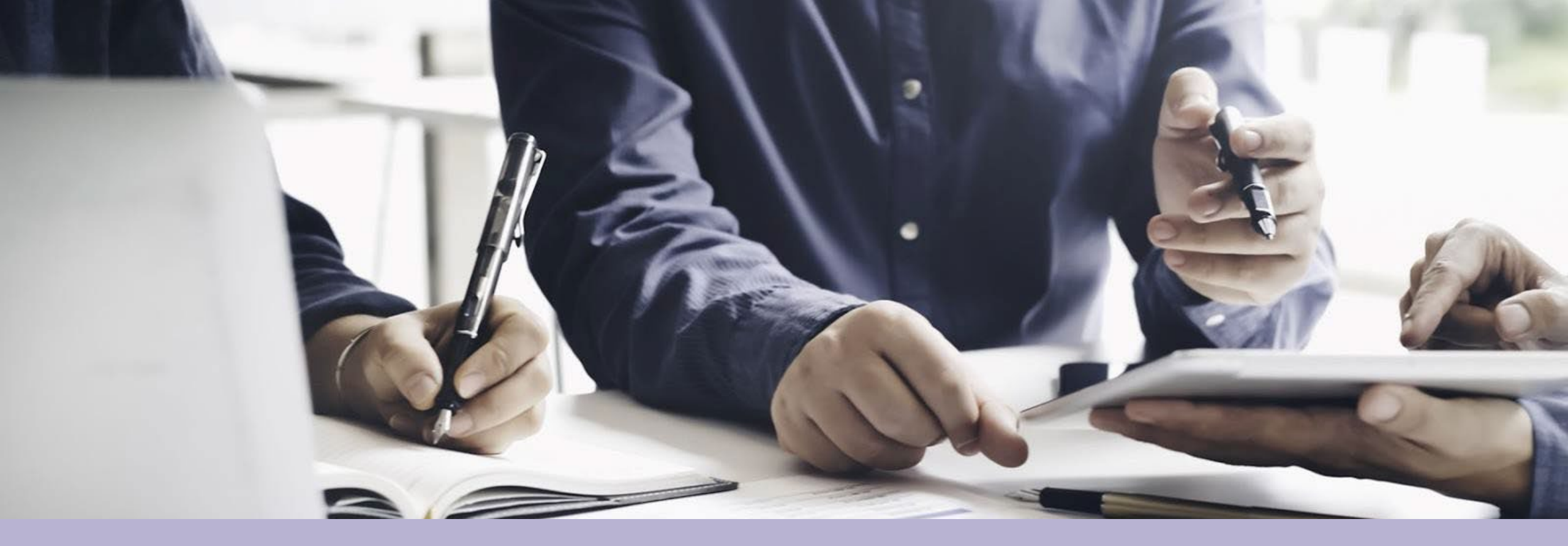

## Supplier Guide - Jaggaer

Supplier Management September 2023

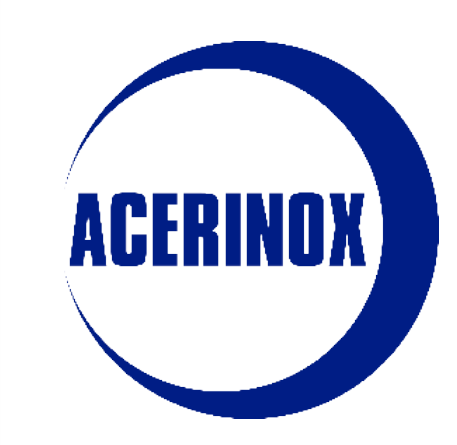

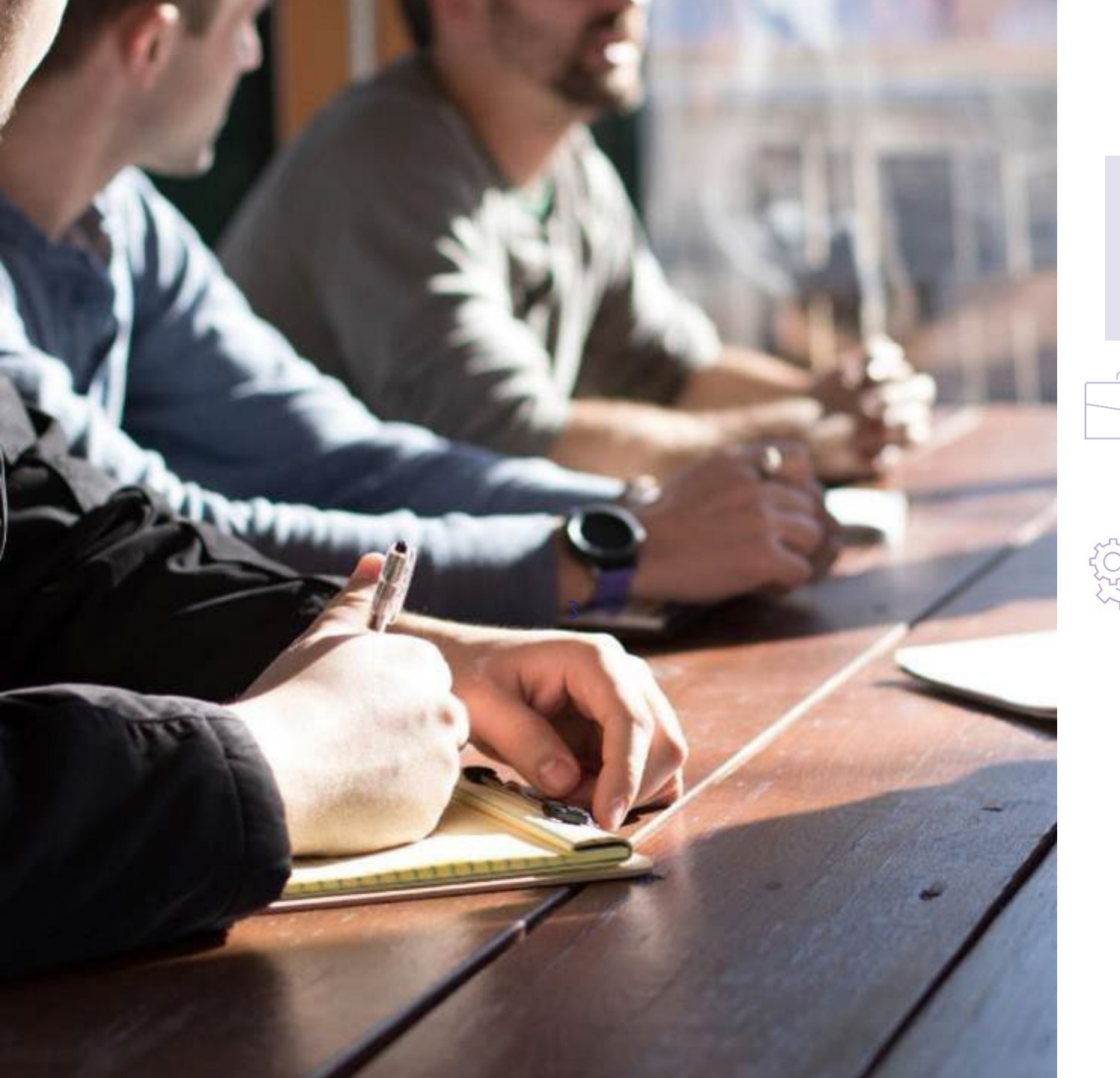

## ACERINDX

# Index

## I. Registration process

. Supplier Registration

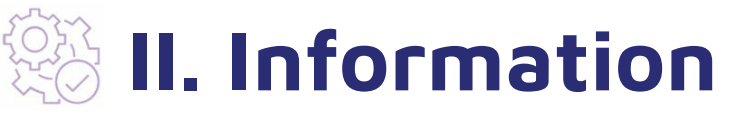

- 1. Information Update Request by ACERINOX
- 2. Profile Information Update
- 3. User Management
- 4. Categories

1. Supplier Registration

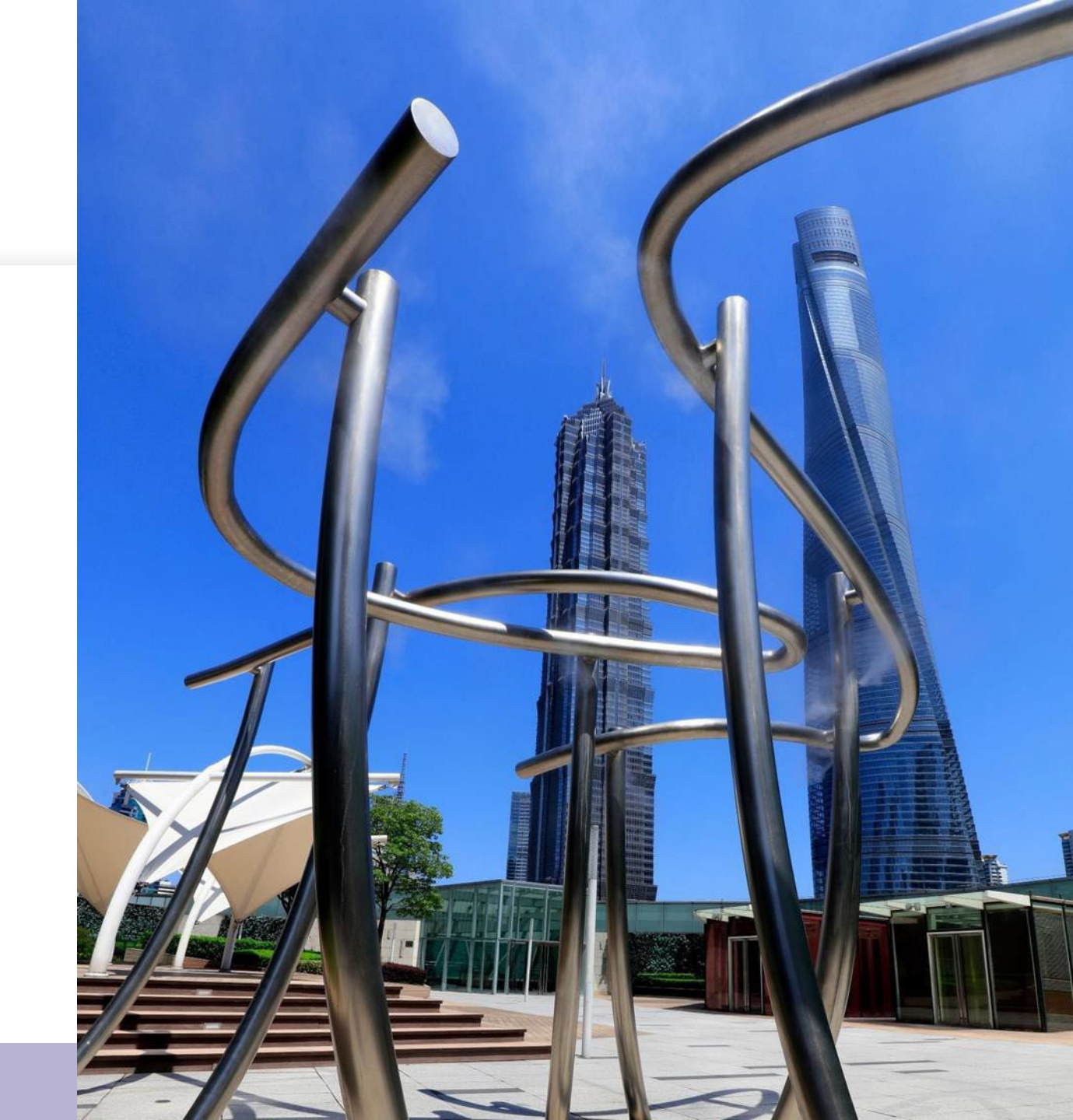

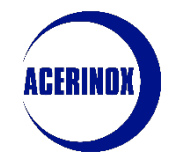

### 1. Supplier Registration

First steps to register as a new Supplier:

|          | Login Page                |   |                                                                                                    |
|----------|---------------------------|---|----------------------------------------------------------------------------------------------------|
|          | Username                  | 1 | Access to the <b>Acerinox's platform</b><br><b>with this link:</b><br><u>https://acerinox.tls.app.jaggaer.com</u> |
|          | Password                  |   |                                                                                                    |
|          | Forgot Password<br>Submit | 2 | Select " <b>New Registration</b> " to start with the process                                                      |
| <b>,</b> | New Registration          |   |                                                                                                    |

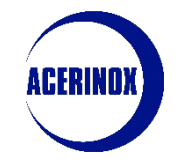

### 1. Supplier Registration

| المعند 12:36 Centr                                                    | al European Time | e DST                                                  |                                  | L |                                                                                                    |
|-----------------------------------------------------------------------|------------------|--------------------------------------------------------|----------------------------------|---|----------------------------------------------------------------------------------------------------|
| Registration Data                                                     |                  |                                                        | 3 Reset Close Save               |   |                                                                                                    |
| Index 1                                                               | →                | ✓ Organisation Details                                 | 2                                |   | Fill in the fields of the                                                                                                    |
| <ul> <li>Main Organisation Data</li> <li>Registration Data</li> </ul> |                  | * Country                                              | * Company Name                   |   | registration form considering<br>the fields that are mandatory,                                                                         |
| Onboarding Pages                                                      |                  | Tax ID / VAT NUMBER / NIE/ UID / Fiscal identification | * Address                        |   | which will be identified with (*).                                                                                                    |
| My Category Selection<br>Registration Confirmation                    |                  | number / Federal ID / Company Registration Number      |                                  |   |                                                                                                    |
|                                                                       |                  | * Postal Code                                          | * City                           | 2 | Once done, select <b>"Save</b> " to<br><b>proceed</b>                                                                                   |
|                                                                       |                  | ★ State/County                                         | * Main Organisation Phone Number |   |                                                                                                    |
|                                                                       |                  | Dun & Bradstreet                                       | * Organisation Email Address     | 3 | You can also select " <b>Reset</b> " to<br>erase all the answers and start<br>again or " <b>Close</b> " to go back to<br>the main page. |

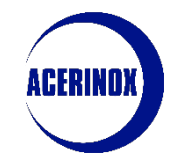

#### 1. Supplier Registration

| 🗩 🎡 🖓 🎲 Istal. 💆 09:46 G                                                                        | reenwich Mean Time DST |              |                                          |                                          |                                               | W   | elcome karmele Bonilla 💄 |   |                                                    |
|-------------------------------------------------------------------------------------------------|------------------------|--------------|------------------------------------------|------------------------------------------|-----------------------------------------------|-----|--------------------------|---|----------------------------------------------------|
| Begin Vendor Registration                                                                       |                        |              |                                          |                                          |                                               | 2   | Confirm                  |   |                                                    |
| Index                                                                                           | →  Add                 | ditional f   | orm                                      |                                          |                                               |     |                          |   |                                                    |
| <ul> <li>Main Organisation Data</li> <li>Registration Data</li> <li>Onboarding Pages</li> </ul> | 1                      | > в          | IASIC INFORMATION                        |                                          |                                               |     |                          |   | Fill in all the defined                            |
| Additional form     My Category Selection                                                       |                        | > A          | CERINOX CONTACT                          |                                          | information for the<br>additional form (Basic |     |                          |   |                                                    |
| <ul> <li>Select Categories: 0</li> <li>Registration Confirmation</li> </ul>                     |                        | ✓ COMMERCIAL |                                          |                                          |                                               |     |                          |   | Information, Legal structure,<br>Acerinox Contact, |
| Status Summary                                                                                  |                        |              | QUESTION                                 | DESCRIPTION                              | RESPONSE                                      |     | EDITABLE BY              |   | Commercial etc)                                    |
|                                                                                                 |                        | 1            | Comercial Presentation / Company Profile | Comercial Presentation / Company Profile | Drop File or Browse                           | 0   | Supplier                 | 2 | Once done, select                                  |
|                                                                                                 |                        | 2            | Reference customers                      | Reference customers                      |                                               | li. | Supplier                 |   | "Confirm" to proceed                               |
|                                                                                                 |                        |              |                                          |                                          | Characters available 2000                     |     |                          |   |                                                    |

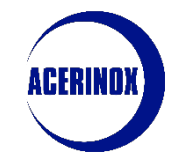

### 1. Supplier Registration

| 🗩 🎡 🚳 👪 💴 10:19 Greenwich Mean Time I                        | ज                                                                                                    | Welcome karmele Bonilla 💄 |                                                                                                    |
|--------------------------------------------------------------|----------------------------------------------------------------------------------------------------|---------------------------|----------------------------------------------------------------------------------------------------|
| Begin Vendor Registration                                    |                                                                                                    | Confirm                   |                                                                                                    |
| Index<br>V Main Organisation Data<br>Registration Data       | COLUMBUS Additional Form                                                                                                    | 2                         |                                                                                                    |
| Colloadding Fages  Additional form  COLUMBUS Additional Form | <ul> <li>PAYMENT TERMS DECLARATION</li> <li>GENERAL INFORMATION</li> <li>\$\$ \$\vert\$04 COLUMBUS ADDITIONAL FORM\$\$\$\$\$\$\$\$\$\$\$\$\$\$\$\$\$\$\$\$\$\$\$\$\$\$\$\$\$\$\$\$\$\$\$\$</li></ul> |                           | Fill in all the defined<br>information for another<br>Additional Form (Payment<br>terms Declaration,<br>General Information,<br>Contacts, Tax etc) |
|                                                              | <ul> <li>&gt; GENERAL INFORMATION</li> <li>&gt; CONTACT PERSONS</li> <li>&gt; TAX INFORMATION</li> </ul>                                                                                             | 2                         | Once done, select<br>" <b>Confirm</b> " to <b>proceed</b>                                                                                          |

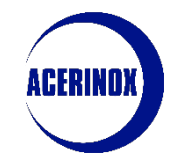

#### 1. Supplier Registration

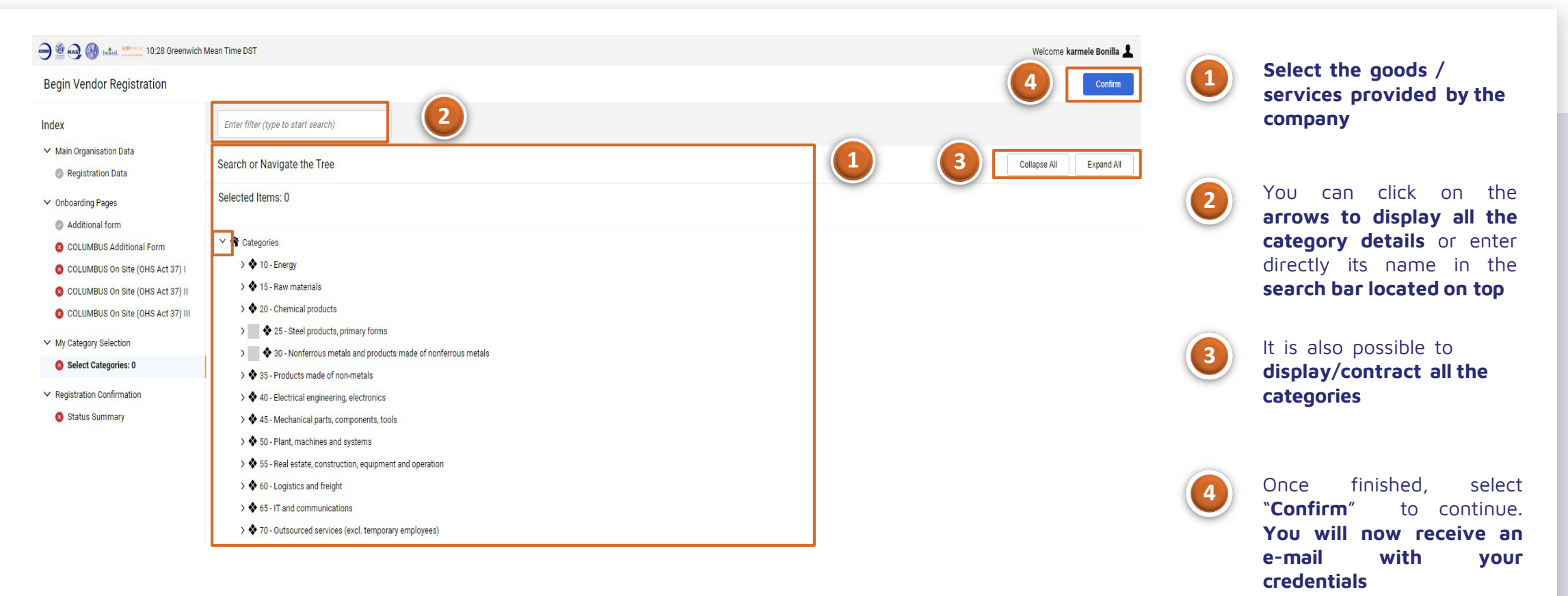

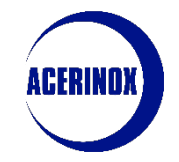

the main page

### I. Registration Process

#### 1. Supplier Registration

You will be redirected to a new page where you will see a Registration Summary:

| :<br>Registration Confirmation      |                                                                                          | Close                                                                               |               |                                       |
|-------------------------------------|------------------------------------------------------------------------------------------|-------------------------------------------------------------------------------------|---------------|---------------------------------------|
|                                     |                                                                                          |                                                                                     |               |                                       |
| Index 2                             | <ul> <li>The Registration process is not complete. Access the Lo<br/>process.</li> </ul> | og In page and use your selected Username and Password to complete the Registration |               | This appare shows the                 |
| ✓ Main Organisation Data            |                                                                                          | Inis page shows the                                                                 |               |                                       |
| Registration Data                   |                                                                                          |                                                                                     |               | completion status of all the          |
| ✓ Onboarding Pages                  | Registration Summary                                                                     |                                                                                     |               | to any form by <b>clicking on its</b> |
| 8 Additional form                   |                                                                                          |                                                                                     | name in blue. |                                       |
| COLUMBUS Additional Form            |                                                                                          |                                                                                     |               | As those are still some               |
| S COLUMBUS On Site (OHS Act 37) I   | Registration Data Other Missing Responses: Optional 3                                    |                                                                                     | 2             | mandatory questions to be             |
| 😆 COLUMBUS On Site (OHS Act 37) II  |                                                                                          |                                                                                     |               | answered the registration             |
| 😣 COLUMBUS On Site (OHS Act 37) III | Additional form                                                                          | Missing Responses: Mandatory 2 / Optional 22                                        |               | process is <b>not completed</b>       |
| ✓ My Category Selection             | COLUMBUS Additional Form                                                                 | Missing Responses: Optional 22                                                      |               | and so the account is <b>not</b>      |
| Select Categories: 6                |                                                                                          |                                                                                     |               | Settrated                             |
| Category Forms                      | COLUMBUS On Site (OHS Act 37) I                                                          | S Missing Responses: Mandatory 1 / Optional 0                                       | 3             | Once all forms have been              |
| ✓ Registration Confirmation         |                                                                                          |                                                                                     |               | completed, the page will              |
| 😣 Status Summary                    | CULUMBUS ON SITE (OHS ACT 37) II                                                         | 🤯 Missing Kesponses: Mandatory 1 / Optional U                                       |               | snow a message confirming             |
|                                     |                                                                                          |                                                                                     |               | Select "Main Page" to access          |

| Registration Confirmation                                                                                                    | low Main Page |
|----------------------------------------------------------------------------------------------------|---------------|
| The Registration Process is complete. Your account has been activated and an email sent to confirm this. Log in with your Username and Password to access the platform. | 3             |

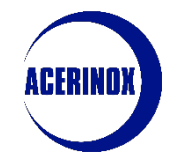

### 1. Supplier Registration

You will be redirected to the portal's main page:

| 1 | Login Page      | For reasons of security you are required to                                                                                                    | 1 | Access the platform with the<br>credentials you have just received                                                 |
|---|-----------------|----------------------------------------------------------------------------------------------------|---|----------------------------------------------------------------------------------------------------|
|   | Username        | change your Password.<br>Please enter a new Password in the fields<br>below, and click "Submit" to continue.                                                                         |   | via e-mail                                                                                                    |
|   | Password        | <ul> <li>Passwords must contain at least 8 characters<br/>Password must be different from login<br/>New password must be different from the</li> </ul>                               |   |                                                                                                    |
|   | Forgot Password | previous 3 passwords<br>Passwords must contain both alphabetic and<br>numeric characters, including at least one of<br>the following special characters: \!£<br>\$%&/0=2^6fffect =++ | 2 | You will be required to <b>enter a new password to your account</b> .                                              |
|   | Submit          | New Password                                                                                                    |   | Once done click on <b>"Submit</b> " to<br>finish the process. <b>You must now</b><br>wait for the Acerinox team to |
|   |                 | Confirm Password                                                                                                    |   | approve your registration request.                                                                                 |

1. Information Update Request by ACERINOX

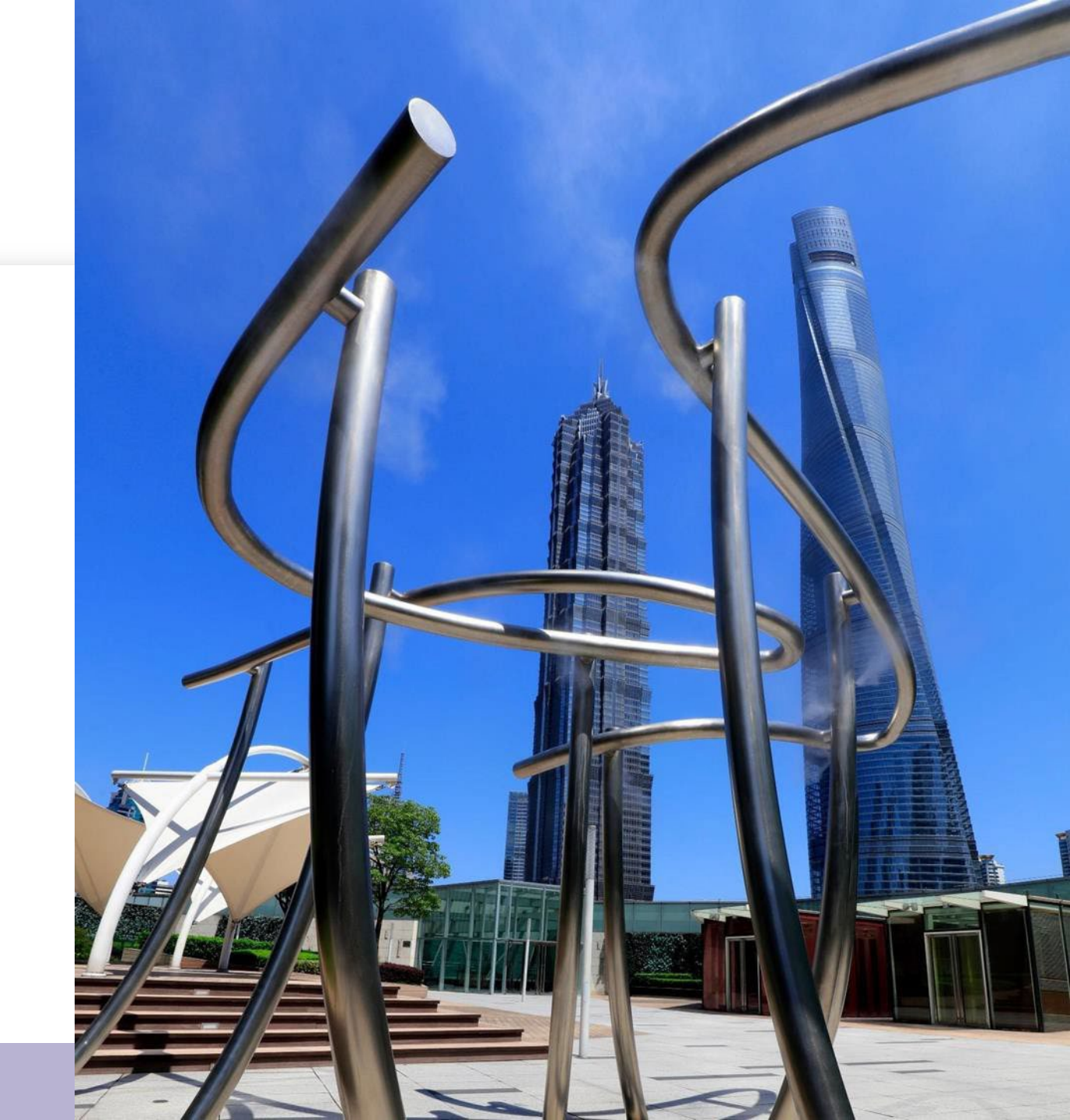

#### 1. Information Update Request by ACERINOX

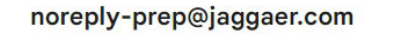

para mí 🔻

10:46 (hace 1 hora) 🟠 🕤 🗄

\*\* CORREO EXTERNO. Verifique remitente antes de abrir adjuntos o hacer clic sobre enlaces \*\* Dear K.prueba11,

The Buyer Organisation Acerinox - Columbus has requested that you complete any required data and review Category Assessment Forms on Acerinox SA

Assessment Code: asm\_174 Assessment Group Name: COLUMBUS - Scrap Materials

Buyer Comment (optional): Please review the additional form

To access the Form Questions (provided your access allows you) click the following link and enter your Username and Password <a href="https://acerinox.tls-prep.app.jaggaer.com/esop/guest/login.do?qvu=99233546018A9802E9DD">https://acerinox.tls-prep.app.jaggaer.com/esop/guest/login.do?qvu=99233546018A9802E9DD</a>

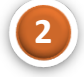

Or browse as follows:

- Connect to https://acerinox.tls-prep.app.jaggaer.com

- Enter your Username and Password

- Go to Assessments in the My Organisation Area

- Click Editable Assessments

- Select the Forms to be reviewed and completed
- Click 'Return Forms to Buyer' to send the Forms back to the Buyer.

ACERINDX

In case Acerinox requires us to modify the information submitted in the registration forms, we will receive an e-mail requesting such revision.

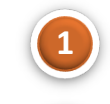

**Select the link to access** the form directly.

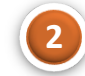

Another access option is to follow the steps detailed below

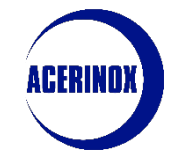

#### 1. Information Update Request by ACERINOX

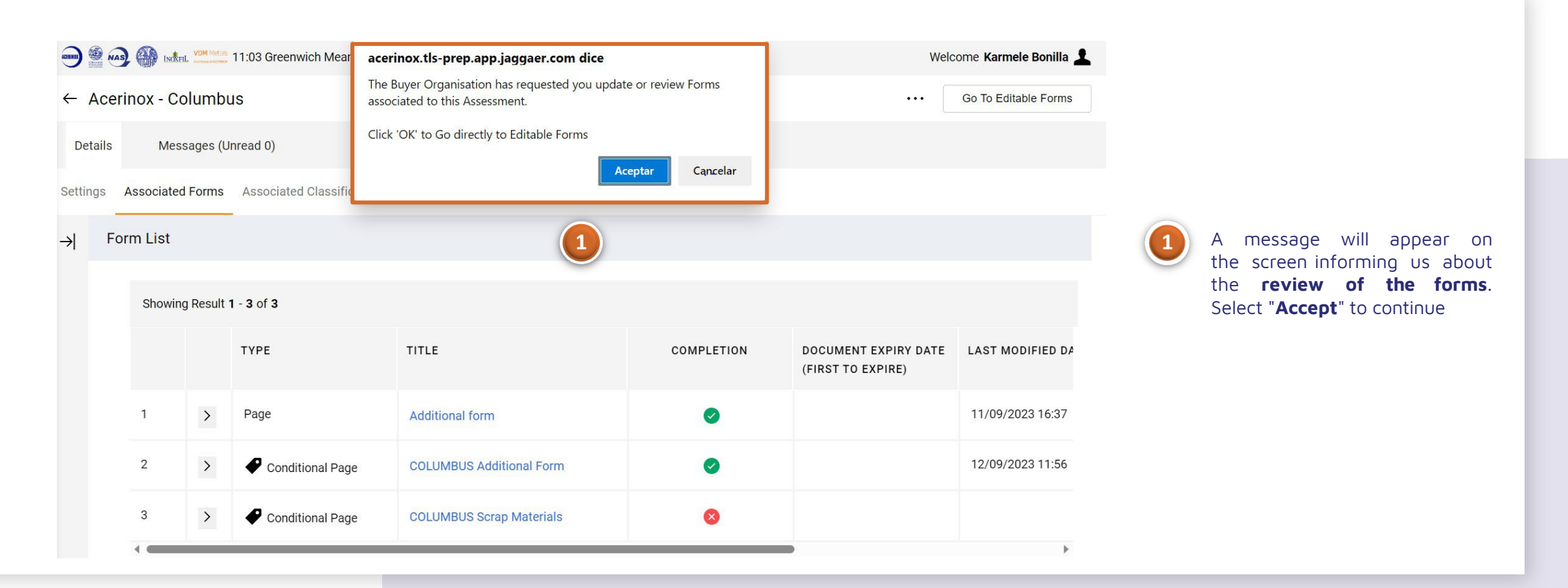

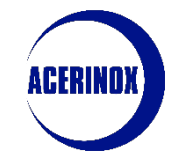

#### 1. Information Update Request by ACERINOX

| - Aceri      | inox - Co | blumbus                   |                                                                                                    |            |                                           | Return Forms To Buyer |
|--------------|-----------|---------------------------|----------------------------------------------------------------------------------------------------|------------|-------------------------------------------|-----------------------|
| Details      | Mess      | sages (Unread 0)          | acerinox.tls-prep.app.jaggaer.com dice                                                                                                    |            |                                           | 3                     |
| Editable For | rms       |                           | The Buyer Organisation has requested you update or revi<br>associated to this Assessment.                                                              | ew Forms   |                                           |                       |
| →  For       | orm List  |                           | Click 'OK' to Go directly to Editable Forms                                                                                                    | Cancelar   |                                           | Show Completion       |
|              | Showing   | g Result 1 - 1 of 1       | 4                                                                                                    |            |                                           |                       |
|              |           | ТҮРЕ                      | TITLE                                                                                                    | COMPLETION | DOCUMENT EXPIRY DATE<br>(FIRST TO EXPIRE) | LAST MODIFIED DATE    |
|              | 1 1       | > 🗢 Conditional Page      | COLUMBUS Additional Form                                                                                                    | ×          |                                           | 12/09/2023 11:56      |
|              | ~ 🕫0      | 1 COLUMBUS ADDITIONAL FO  | RM                                                                                                    |            |                                           |                       |
|              | ~         | PAYMENT TERMS DECLARATION | 2                                                                                                    |            |                                           |                       |
|              |           | QUESTION                  | DESCRIPTION                                                                                                    | RESPONSE   |                                           | EDITABLE<br>BY        |
|              | 1         | ZAF_localsupplier         | * Are you a local (South Affrican) supplier?                                                                                                    | Yes        |                                           | Supplier              |
|              | 2         | ZAF_authcontact1_name     | <ul> <li>Contact 1 - Please, provide a<br/>contact name and surname of the<br/>CEO of your company to accept<br/>Columbus Payment Terms and</li> </ul> | GHFX       |                                           | Supplier              |

Next, we will see a list of subject the forms to revision, as well as their completion status, expiration date, last modification date, etc...

Select the form name (in blue) to access the questions.

Once inside, click on the pencil icon to modify/add the necessary answers.

we have finished. Once select "Return Forms to Buyer" to send the new answers back to the Acerinox manager

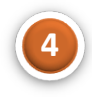

**Confirm** the action in the dropdown with the "Accept" button to finish

2. Profile Information Update

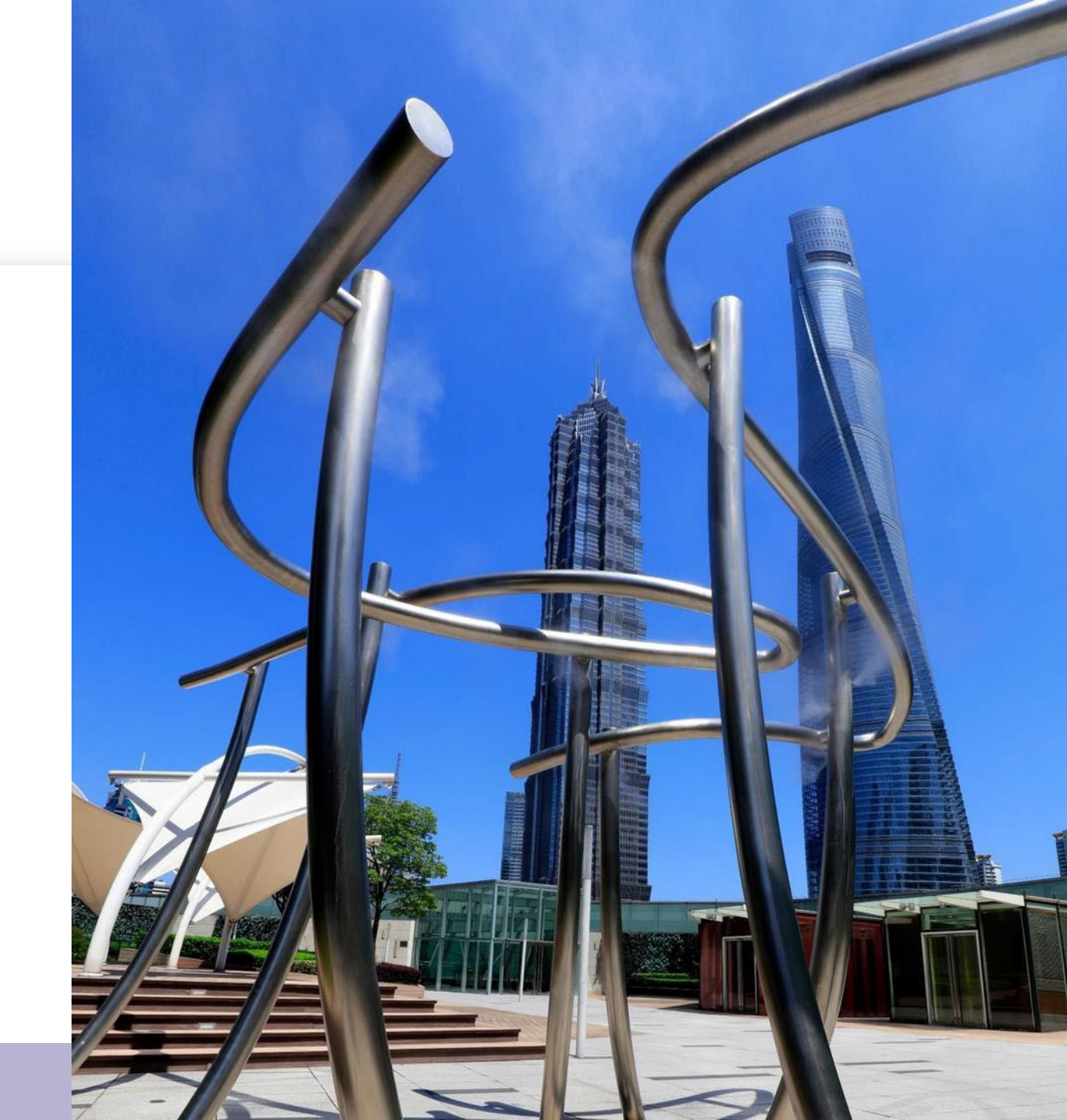

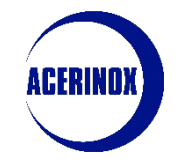

#### 2. Profile information update

In this step we will see how to update our Profile Infomation:

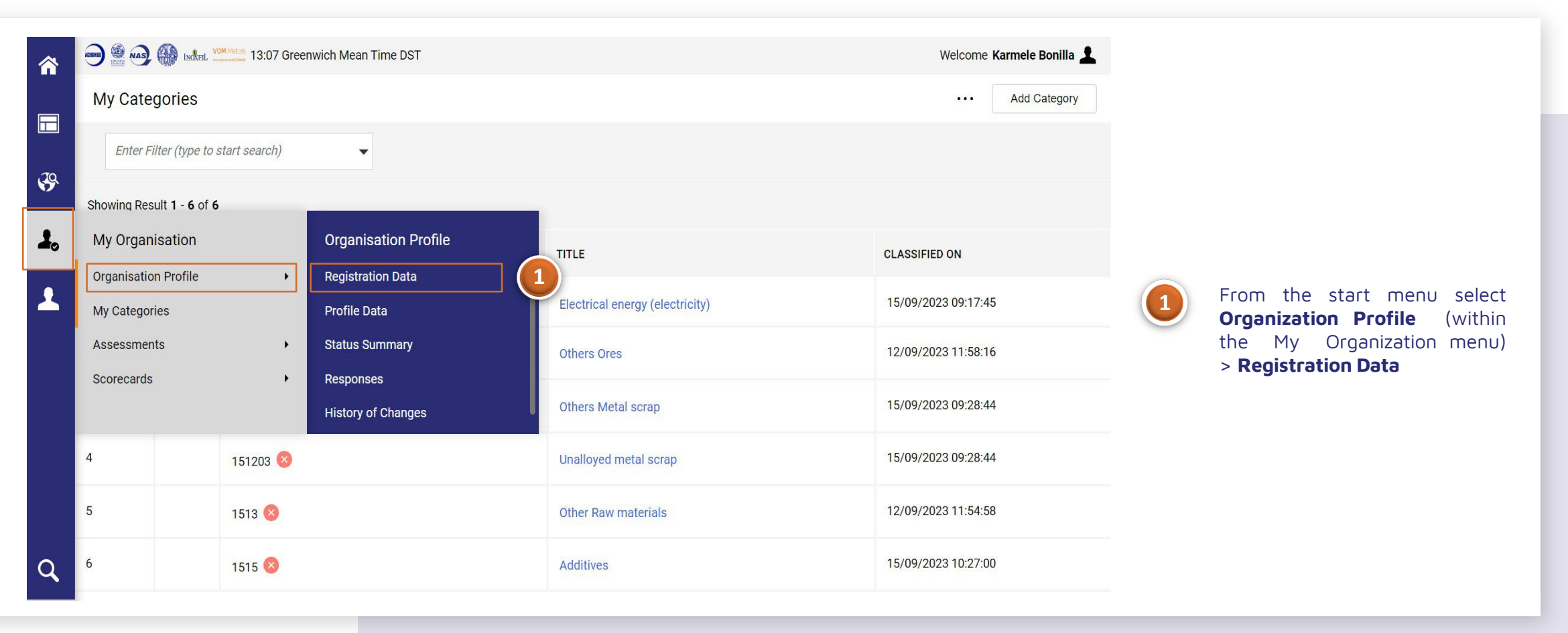

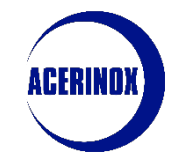

#### 2. Profile information update

#### Once inside the Registration Data main page:

|                                                   | vich Mean Time DST                                | Welcome Karmele Bonilla 💄                            |                                                                                         |  |  |  |
|---------------------------------------------------|---------------------------------------------------|------------------------------------------------------|-----------------------------------------------------------------------------------------|--|--|--|
| Organisation Name: K.prueba1                      | 1 1                                               | 2 🖍 …                                                | We will access the tab                                                                  |  |  |  |
| Registration Data Profile Data                    | Status Summary Responses History of Changes       |                                                      | with the <b>registration data</b><br>of our company that we have                        |  |  |  |
| $\sim$ Quick Navigation $\left \leftarrow\right.$ | ✓ Organisation Details                            |                                                      | previously filled in.                                                                   |  |  |  |
| Organisation Details<br>Main User Details         |                                                   | Company Name 5<br>K.prueba11                         | From this page we can also access the <b>Profile Data</b> ,                             |  |  |  |
|                                                   | number / Federal ID / Company Registration Number | Address 🕥<br>kbonilla@lksnext.com                    | Company Status, Parameter<br>and Change History.                                        |  |  |  |
|                                                   | Postal Code 🕥<br>48550                            | City 5<br>Iondon                                     | In case we want to edit the information of our company, we select the pencil icon which |  |  |  |
|                                                   | State/County 🕤<br>Leicester City                  | Main Organisation Phone Number 🏷<br>123456789        | will enable us the option to <b>modify</b> the visible fields.                          |  |  |  |
|                                                   | Dun & Bradstreet 5                                | Organisation Email Address 🔊<br>kbonilla@lksnext.com | Note: Not all fields are editable, in case of error when filling in the                 |  |  |  |
|                                                   | Legal Structure 🕥<br>Partnership                  | Web site 5                                           | fiscal code, please contact your<br>Acerinox manager                                    |  |  |  |

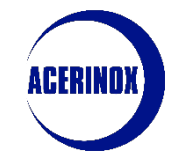

#### 2. Profile information update

#### If we click on Profile Data:

| Organisa                                      | ation Prof                   | ile                                    |                              |                                    |                    |                 |                                              |                    |   |                                                                                                    |
|-----------------------------------------------|------------------------------|----------------------------------------|------------------------------|------------------------------------|--------------------|-----------------|----------------------------------------------|--------------------|---|----------------------------------------------------------------------------------------------------|
| Registratio                                   | on Data                      | Profile Data                           | Status Summary               | Responses                          | History of Changes |                 |                                              |                    |   |                                                                                                    |
|                                               |                              |                                        |                              |                                    |                    |                 |                                              | Show Completion    |   |                                                                                                    |
| Enter Filte                                   | er (type to stal             | rt search)                             | •                            |                                    |                    |                 |                                              |                    |   |                                                                                                    |
| Showing Re                                    | sult 1 - 5 of 5              | 5 Show: 20                             | •                            |                                    |                    |                 |                                              |                    |   |                                                                                                    |
|                                               |                              |                                        | PHASE                        | TITLE                              | 1                  | COMPLETION      | DOCUMENT EXPIRY<br>DATE<br>(FIRST TO EXPIRE) | LAST MODIFIED DATE | 1 | We will see <b>the different</b><br><b>forms</b> we have respond<br>during the <b>registration</b> as           |
| 1                                             |                              | >                                      | Onboarding                   | Additional for                     | m                  | 0               |                                              | 11/09/2023 16:37   |   | well as their completion status                                                                                 |
| Organisation $\leftarrow$ $\langle \rangle$ A | n Profile<br>.dditional Form |                                        |                              |                                    |                    |                 |                                              |                    | 2 | If we select the form (in<br>blue) we will access to its<br>details however it is not<br>possible to modify any |
| ▲ iti<br>∨ BA                                 | s not possible to ea         | tit this Forms as it is currently edit | able through the Editable As | sessments area                     |                    |                 |                                              |                    |   | answer from this page, you will need to <b>Access the Editable Assessments area</b>                             |
|                                               | QUESTION                     |                                        |                              | DESCRIPTION                        |                    | RESPONSE        |                                              | EDITABLE BY        |   |                                                                                                    |
| 1                                             | Description                  | of the company's main activity         |                              | * Description of the company's mai | n activity         | G               |                                              | Supplier           |   |                                                                                                    |
| 2                                             | Year of com                  | pany foundation                        |                              | * Year of company foundation       |                    | 1,111           |                                              | Supplier           |   |                                                                                                    |
| 3                                             | Number of e                  | mployees                               |                              | * Number of employees              |                    | 1               |                                              | Supplier           |   |                                                                                                    |
| 4                                             | Covered reg                  | ions                                   |                              | * Covered regions                  |                    | Southern Europe |                                              | Supplier           |   |                                                                                                    |

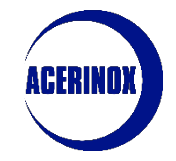

#### 2. Profile information update

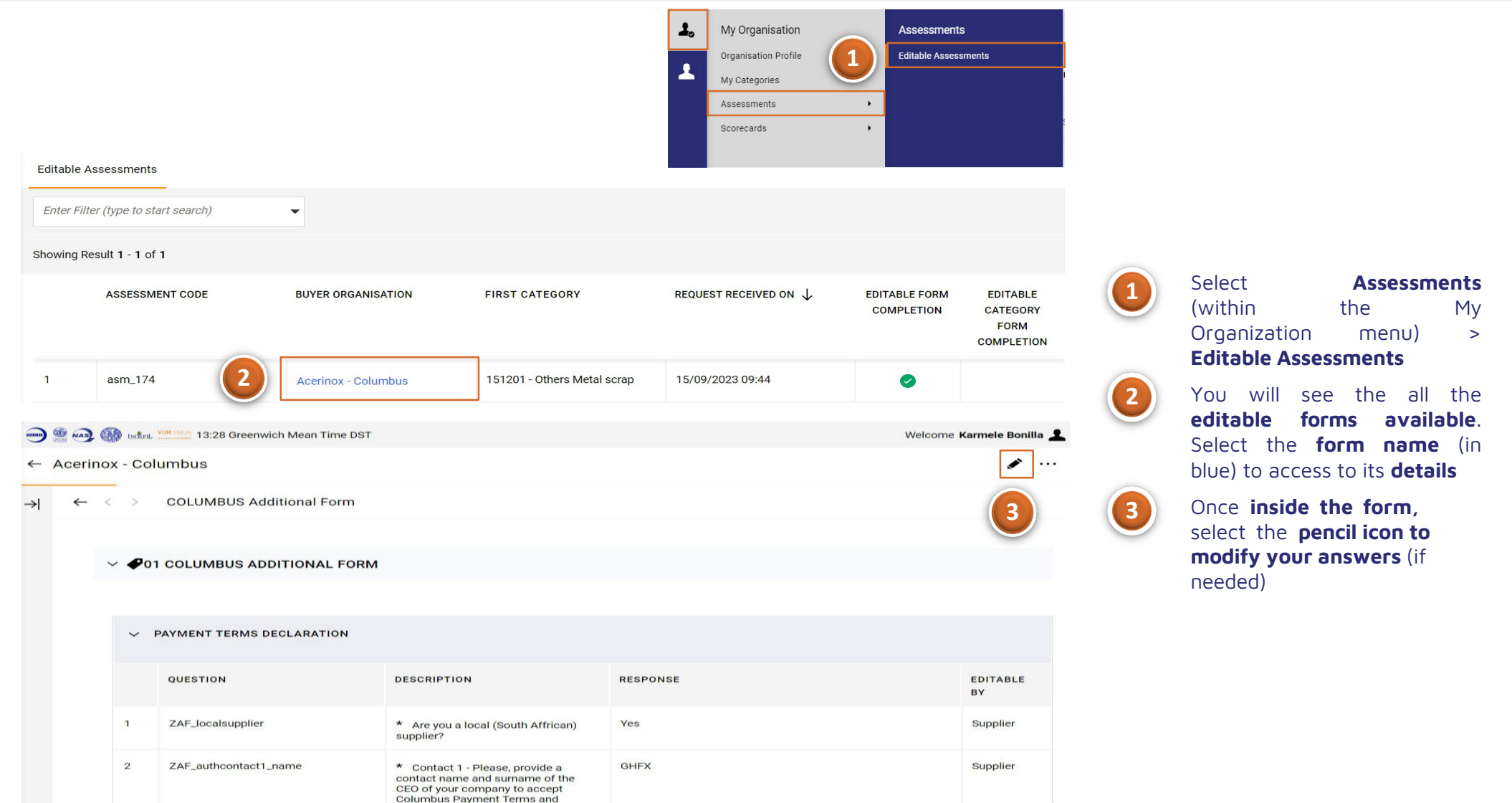

## 3. User Management

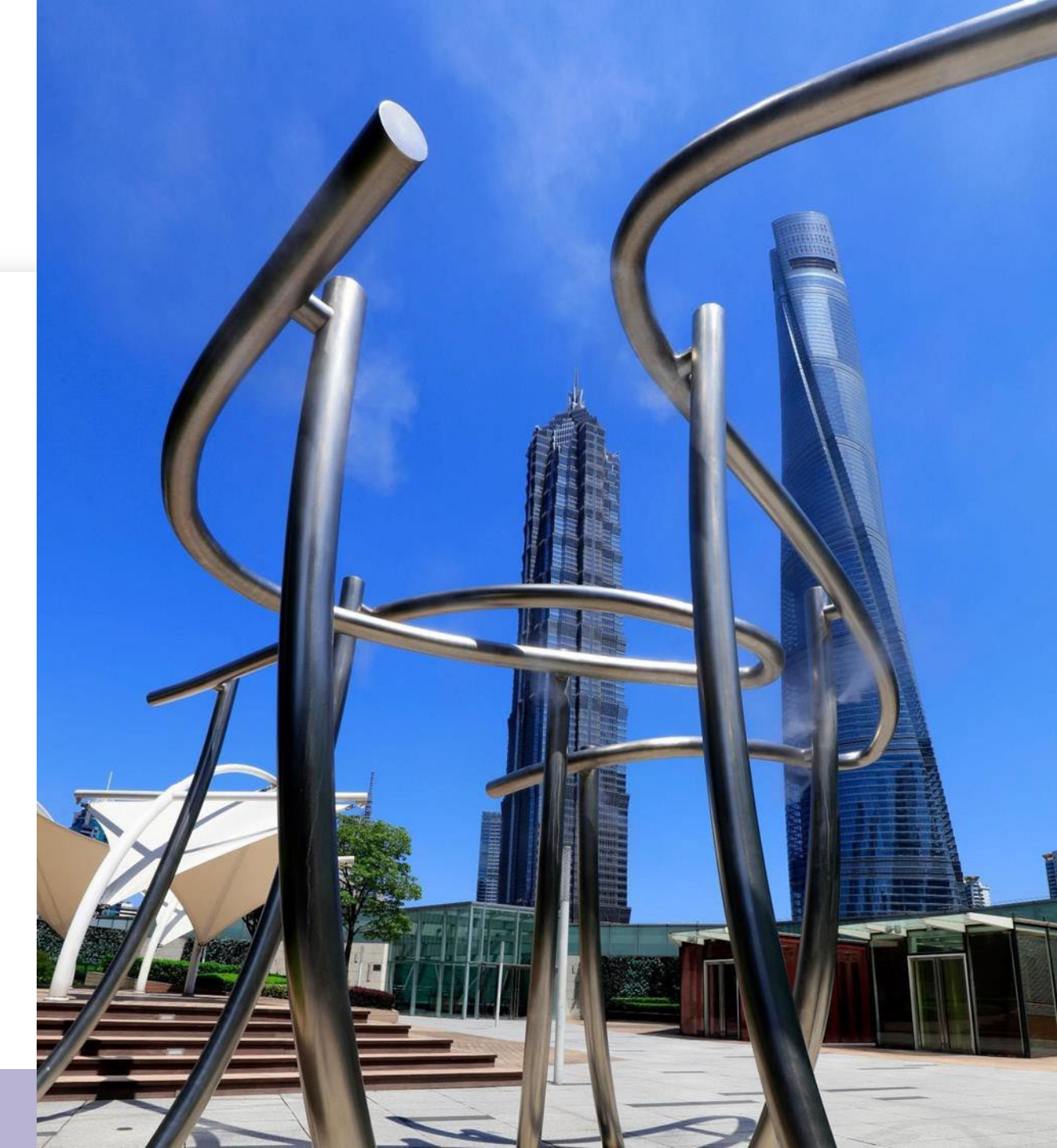

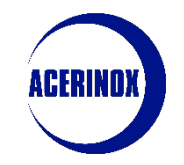

3. User Management

The system will redirect us to the Users screen:

| Manage      | Users                    |                  |                                  |          |                     |           | Import/Update User Role | Create |   |                                                   |
|-------------|--------------------------|------------------|----------------------------------|----------|---------------------|-----------|-------------------------|--------|---|---------------------------------------------------|
| Users       | User Roles Divisions     | Default Users    |                                  |          |                     |           |                         |        |   | From this page we will be able                    |
| Enter at le | ast 3 characters         | All Users    Ent | er Filter (type to start search) | •        |                     |           |                         |        |   | to see all the <b>users</b> that we               |
| Showing Res | sult 1 - 1 of 1 Show: 20 | -                |                                  |          |                     |           |                         |        |   | have assigned to our                              |
|             | USER INFO                | LAST NAME 1      | FIRST NAME                       | DIVISION | EMAIL               | TELEPHONE | ROLE                    |        |   | their <b>details</b> by selecting the             |
| 1           | Super User               | TRAINING         | G                                | Division | gdelval@lksnext.com | 55555     |                         |        |   | last name in blue                                 |
|             |                          | 1                |                                  |          |                     |           |                         |        | 2 | To <b>register a new user,</b><br>select "Create" |

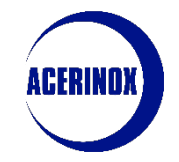

#### 3. User Management

In this step we will see how to manage the users of our company:

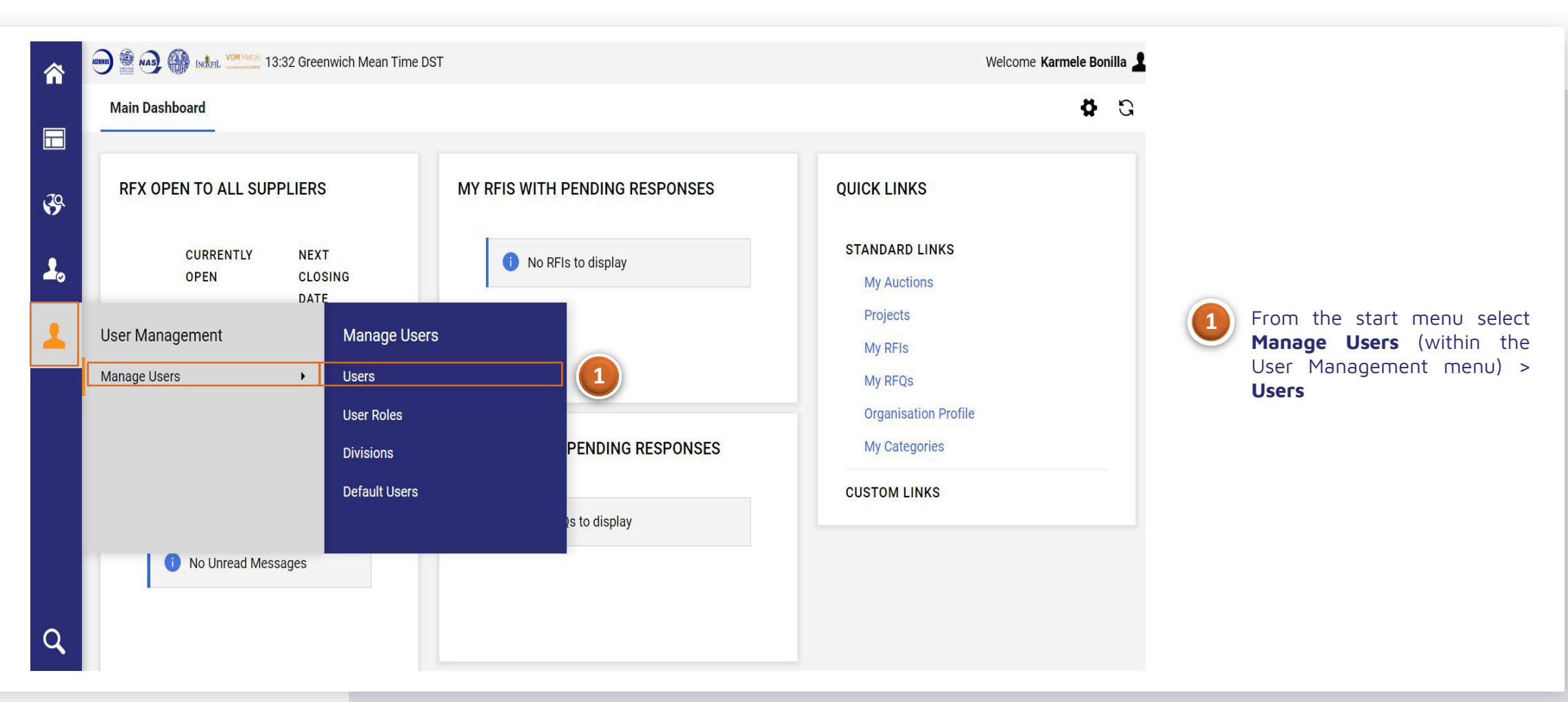

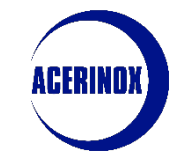

### 3. User Management

| New User                                                                                                    |     | Cancel | Save |  |   |                                                                                        |
|----------------------------------------------------------------------------------------------------|-----|--------|------|--|---|----------------------------------------------------------------------------------------|
| ✓ User Details                                                                                                    |     |        |      |  |   |                                                                                        |
| * Last Name                                                                                                    |     |        |      |  |   |                                                                                        |
| * First Name                                                                                                    |     |        |      |  |   | Next we will have to <b>enter</b> the<br>user <b>information</b> such as <b>Name</b> . |
| User Tag for Codes                                                                                                    |     |        |      |  |   | Last name, Email etc                                                                   |
| * Email                                                                                                    |     |        |      |  |   |                                                                                        |
| * Telephone Number                                                                                                    |     |        |      |  | 2 | We will also be able to <b>assign a</b> role to this user (we will see how             |
| Mobile Phone Number must start with '+' and contain digits from 0 to 9 (min 8 max 15) with no spaces. The first number can not be 0. |     |        |      |  |   | to configure roles in the next tab).                                                   |
| * Division                                                                                                    |     |        |      |  |   |                                                                                        |
| Division                                                                                                    |     |        |      |  |   | Once the information has been                                                          |
| Department                                                                                                    |     |        |      |  |   | entered, select "Save" and the                                                         |
|                                                                                                    |     |        |      |  |   | user will be enabled.                                                                  |
| Role                                                                                                    | (2) |        |      |  |   |                                                                                        |
| *   semame                                                                                                    |     |        |      |  |   |                                                                                        |
|                                                                                                    |     |        |      |  |   |                                                                                        |
| * Preferred Language                                                                                                    |     |        |      |  |   |                                                                                        |
|                                                                                                    |     |        |      |  |   |                                                                                        |
| * Time Zone                                                                                                    |     |        |      |  |   |                                                                                        |
| CEST/CET - Central European Time (Europe/Brussels)                                                                                   |     |        |      |  |   |                                                                                        |
| User External Code                                                                                                    |     |        |      |  |   |                                                                                        |
|                                                                                                    |     |        |      |  |   |                                                                                        |

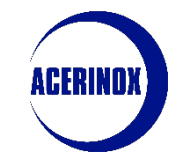

3. User Management

If we access the User Profiles tab:

| Manage Users                                                    | ··· Import/Update Roles Create                                                               |
|-----------------------------------------------------------------|----------------------------------------------------------------------------------------------|
| Users User Roles Divisions Default Users                        |                                                                                              |
| Enter at least 3 characters Enter Filter (type to start search) | We can select " <b>Create</b> " to create <b>different profiles</b> that                     |
| ▲ The list is empty                                             | we can <b>assign</b> to <b>users</b> .                                                       |
|                                                                 | These profiles allow you to<br>set the visibility and access<br>rights that users will have. |
|                                                                 |                                                                                              |

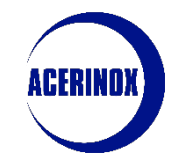

3. User Management

|                                 |   |                            |   | 2                                  |
|---------------------------------|---|----------------------------|---|------------------------------------|
| New Role                        |   |                            |   | Cancel                             |
| ✓ Quick Navigation              | ← | User Rights                |   | Set Minimum Rights Set Full Rights |
| General Settings                |   | ✓ General Settings         |   |                                    |
| Auctions<br>Supplier Management |   | * Role                     |   |                                    |
| User Management                 | _ | * Shared Role              |   |                                    |
|                                 |   | No                         | • |                                    |
|                                 |   | ∽ RFx                      |   | Set Minimum Rights Set Full Rights |
|                                 |   | ★ Visibility of RFx Lists  |   |                                    |
|                                 |   | No * Access RFx Details    |   | •                                  |
|                                 |   | No                         |   | •                                  |
|                                 |   | * Create Response          |   | -                                  |
|                                 |   | * Modify Before Publishing |   |                                    |
|                                 |   | No * Modify and Submit     |   | •                                  |
|                                 |   | No                         |   | •                                  |
|                                 |   | * Contact Visible to Buyer |   |                                    |

1

From this tab we **introduce** the **name** that we are going to give to this **Role** and we select if it is going to be **shared or not** by **several users.** We continue **defining the rights of this Role** 

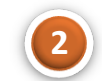

Finish by selecting "Save" to create the user profile.

## 4. Categories

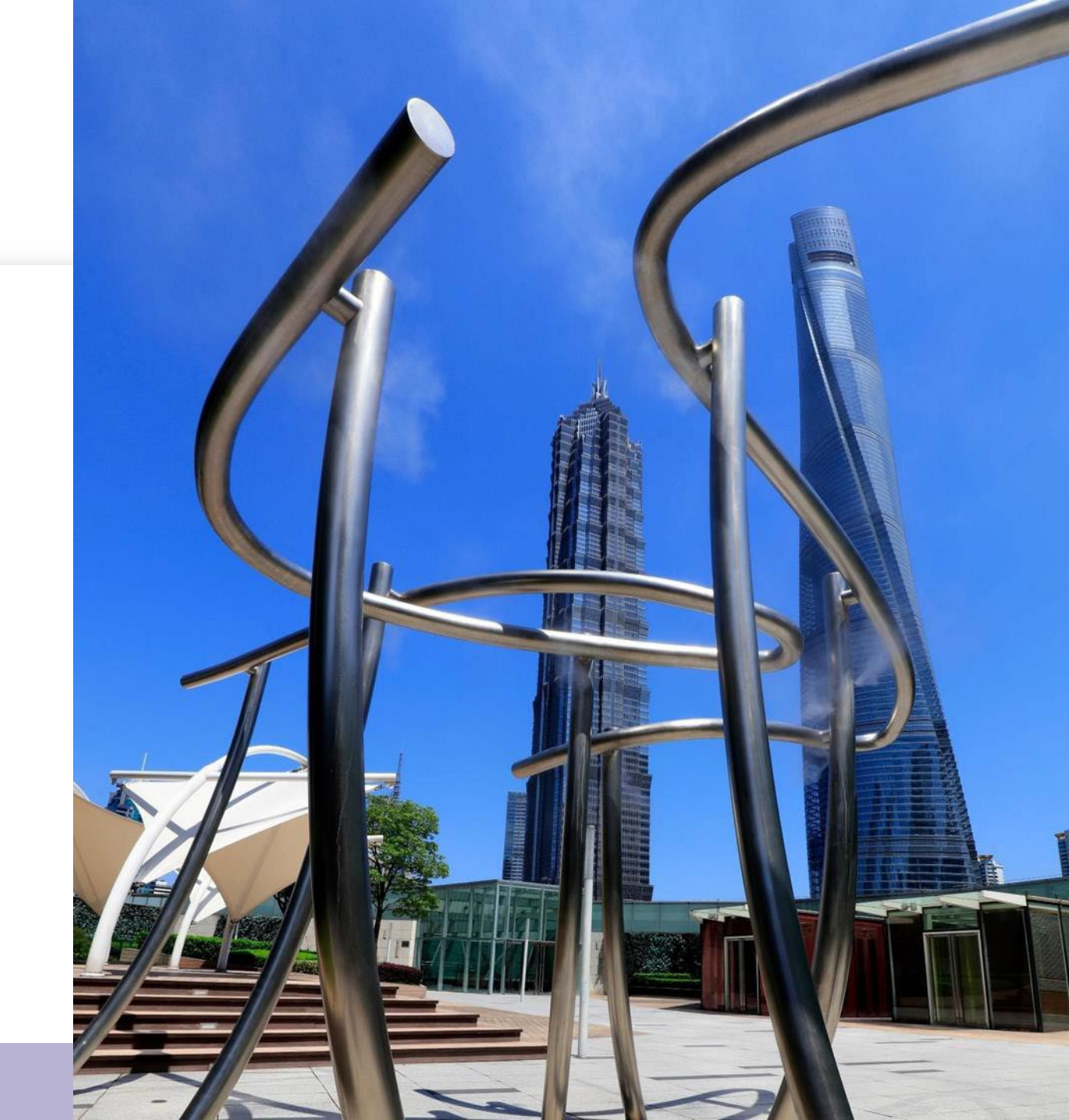

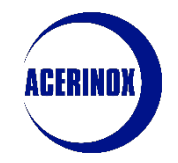

#### 4. Categories

In this step we will see how to manage the categories of our company:

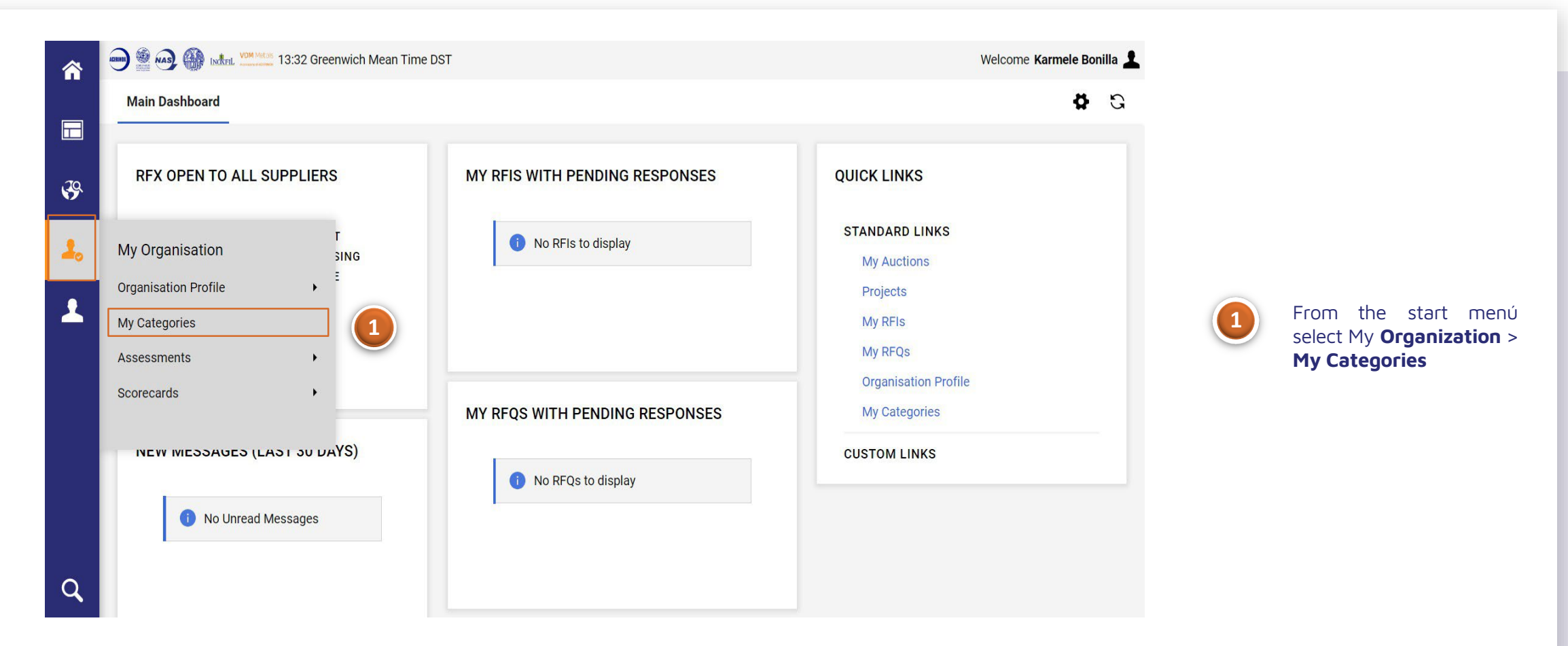

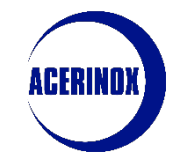

#### 4. Categories

#### Once you access to the My Categories page:

| <b>^</b>   | 🐨 🎡 🚳 া 🕬 🗤 13:41 Greenwich Mean Time DST | Welcome Karmele Bonilla 💄       |                     |  |  |  |
|------------|-------------------------------------------|---------------------------------|---------------------|--|--|--|
|            | My Categories                             | Add Category                    |                     |  |  |  |
|            | Enter Filter (type to start search)       |                                 |                     |  |  |  |
| <b>3</b> 9 | Showing Result 1 - 6 of 6                 |                                 |                     |  |  |  |
| 1.         | CODE                                      | TITLE                           | CLASSIFIED ON       |  |  |  |
| •          |                                           |                                 |                     |  |  |  |
| 2          | 1 1003                                    | Electrical energy (electricity) | 15/09/2023 09:17:45 |  |  |  |

#### You will see a list of all the categories selected during the registration process

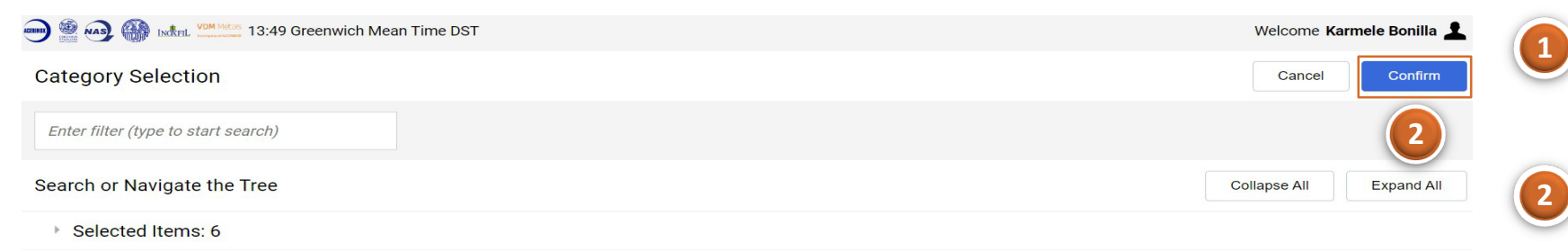

If you want to add more categories, select "Add Category"

You will be redirected to the Category Tree. Select the Categories you want to add and Confirm the action

| $\sim$ |   | Categories |
|--------|---|------------|
|        | _ | Calegones  |

\* 💠 10 - Energy

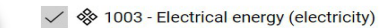

- 2 1006 Coal
- 🗞 1009 Heating oils
- 1012 District heating
- > 💠 1015 Fuels
- > 💠 1018 Gaseous/grid-based energies
  - 🛞 1019 EU Emission Allowance (EUA)
- -

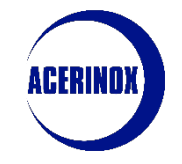

#### 4. Categories

You will be redirected back to the My Categories page:

| 合                                                      | Welcome Karmele Bonilla   |  |      |                                                  |                                                                                              |               |                     |                                                                |                                                         |                                                                   |
|--------------------------------------------------------|---------------------------|--|------|--------------------------------------------------|----------------------------------------------------------------------------------------------|---------------|---------------------|----------------------------------------------------------------|---------------------------------------------------------|-------------------------------------------------------------------|
|                                                        | My Categories             |  |      | 1 Add Category                                   |                                                                                              |               |                     |                                                                |                                                         |                                                                   |
|                                                        | Showing Result 1 - 7 of 7 |  |      |                                                  |                                                                                              |               |                     |                                                                |                                                         |                                                                   |
| 895<br>                                                | CODE                      |  |      | TITLE                                            |                                                                                              | CLASSIFIED ON |                     |                                                                | The new <b>Categories</b><br>selected will now          |                                                                   |
| <b>1</b> 0                                             | 1                         |  | 1003 |                                                  | Electrical energy (electric                                                                  | city)         | 15/09/2023 09:17:4  | 45                                                             |                                                         | <b>appear</b> in this page                                        |
| 1                                                      | 2 1006<br>3 150301 ×      |  |      |                                                  | Coal         15/09/2023 13:51:35           Others Ores         2         12/09/2023 11:58:16 |               | 35                  | 2 If you want to <b>remove a</b>                               |                                                         |                                                                   |
|                                                        |                           |  |      |                                                  |                                                                                              |               | 12/09/2023 11:58:16 |                                                                |                                                         | Category, select its name in blue                                 |
| ← Classification: >ROOT>Raw materials>Ores>Others Ores |                           |  |      |                                                  |                                                                                              |               |                     | 3                                                              | A new page will appear<br>showing <b>the additional</b> |                                                                   |
| Info<br>Pleas                                          |                           |  |      | Information<br>Please confirm that you want to c | delete this Classification?                                                                  | 3             | Print               | egory                                                          |                                                         | <b>form</b> linked to the category (if applicable).               |
|                                                        | ✓                         |  |      |                                                  | ancel Confirm                                                                                |               |                     |                                                                |                                                         | In order to <b>remove</b> the category select the <b>ellipsis</b> |
|                                                        | ✓ COLUMBUS RAW MATERIALS  |  |      |                                                  |                                                                                              |               |                     | <ul> <li>Remove category and<br/>confirm the action</li> </ul> |                                                         |                                                                   |
|                                                        | TITLE                     |  |      | DESCRIPTION                                      |                                                                                              | RESPONSE      | E                   | DITABLE BY                                                     |                                                         |                                                                   |
|                                                        | 1 ZAF_MSDS                |  |      | * Are you able to pro<br>Safety Data Sheets) fo  | vide MSDS (Material<br>or the selected category?                                             |               | S                   | Supplier                                                       |                                                         |                                                                   |

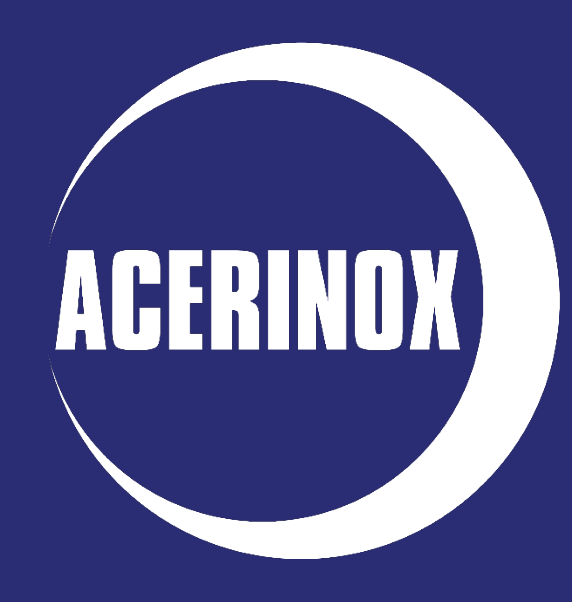